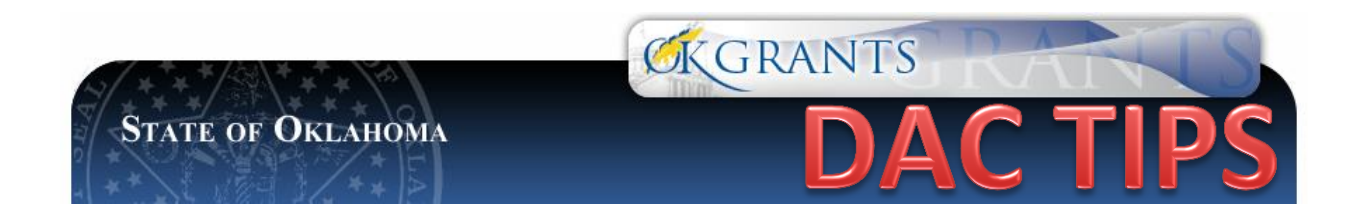

## HOW TO REVIEW STAFF AND BOARD COMMENTS FROM AN APPROVED APPLICATION

To view the VAWA/SASP Staff and Board Review Reports:

- 1. Log in to OKGrants
- 2. Open your Application
- 3. Select View Forms
- 4. Select Staff Review or Board Review
- 5. In the dropdown menu, select Screen
- 6. Click Execute at the top of the page to view the reviews

| S Back                                                                        | EXECUTE |
|-------------------------------------------------------------------------------|---------|
| SASP Staff Review                                                             |         |
| Select an Export type and click "Execute" to see your review data.            |         |
| For more detailed instructions, select the Show Help button.                  |         |
| Export Results to Screen 🔍 Results Per Page 20 🔍 Sort By SELECT 🔍 ASCENDING 💙 |         |

\*Your screen will have the appropriate application name at the top. This screen shot is an example of an SASP application.

To print out/Save the reviews:

- 1. Choose Excel from the dropdown menu
- 2. Click Execute
- 3. Save it to your computer wherever you want

| O Back                                                                       | EXECUTE |
|------------------------------------------------------------------------------|---------|
| VAWA Board Review                                                            | -       |
| Select an Export type and click "Execute" to see your review data.           |         |
| For more detailed instructions, select the Show Help button.                 |         |
|                                                                              |         |
| Export Results to Excel V Results Per Page 20 V Sort By SELECT V ASCENDING V |         |
| O Top of the Page                                                            |         |

\*Your screen will have the appropriate application name at the top. This screen shot is an example of an VAWA application.

Excel format is the most "viewer-friendly" method of reviewing the comments and scores.